## 「Internet Explorer11」で電子証明書の取得・更新ができない事象について

最近、1月中旬よりInternetExplorer11(以下、IE11)で電子証明書が取得・更新ができない問い合わせが 増加しております。本事象は、Microsoft社におけるEdgeの仕様変更によるもので、IE11を起動すると自動的に Edgeに切り替わり、お客様がEdgeに切り替わったことに気づかないまま電子証明書を取得・更新を行っている ためとなります。(Edgeで取得・更新するとRA006エラーとなる)

お手数ではございますが、電子証明書の取得・更新はこれまでどおりIE11のみであるため、以下のとおり IE11からEdgeに自動的に切り換えさせないための対処法について、以下の手順により実施したうえで電子証明 書の取得・更新を実施していただきますようお願いいたします。

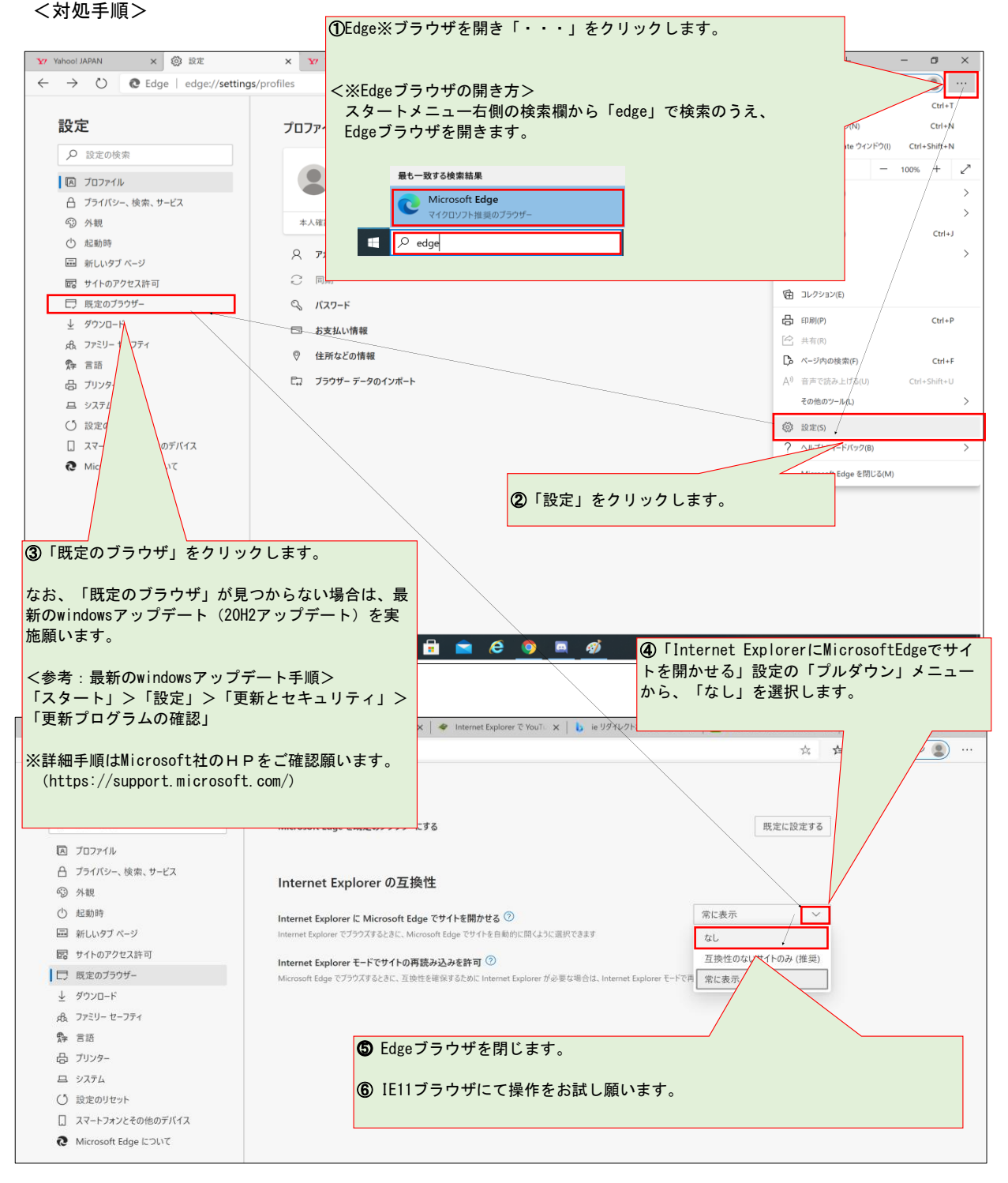

福岡信用金庫